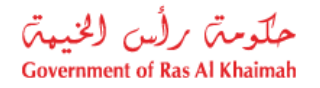

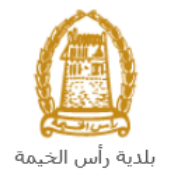

# User Manual Supervision Public Services Completion Certificate Buildings Department Services

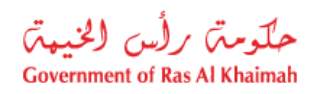

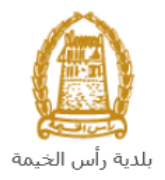

## **Contents:**

| 1. | INTRODUCTION:                                                            | 3   |
|----|--------------------------------------------------------------------------|-----|
| 2. | LOGIN AND ACCESS THE SUPERVISION PUBLIC SERVICES (COMPLETION CERTIFICATE |     |
|    | REQUEST)                                                                 | 4   |
| 3. | CREATE A COMPLETION CERTIFICATE REQUEST                                  | 8   |
| 4. | MY CASES                                                                 | 13  |
| 5. | FEE PAYMENT                                                              | .20 |
| 6. | CUSTOMER ACTION                                                          | .22 |

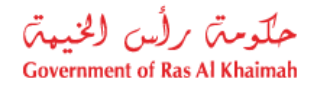

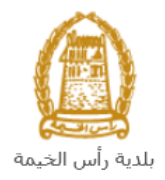

## Introduction:

The Ras Al Khaimah Municipality launched a set of electronic services to save customers time and effort and enable them to submit their requests at any time and from anywhere.

The service allows the individuals to apply for the Completion Certificate for services enable and rental purposes, after attach the required documents and pay the required service fee.

This guide shows customers how to access the Supervision Public Services (Completion Certificate Request). It also guides them on how to create, send and track the request electronically.

Customers will be able to log in to the electronic services of the section, submit requests, track requests, modify requests (if necessary), re-submit the requests after applying the modifications electronically, and finally obtain their required certificates either electronically or by receiving them from the Customer Happiness Center as per the need for the original copy.

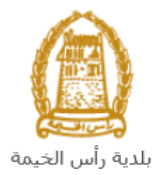

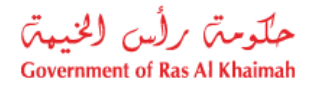

# Login and Access the Supervision Public Services (Completion Certificate Request)

- 1- Navigate to the RAK Government portal on <a href="https://www.rak.ae/wps/portal">https://www.rak.ae/wps/portal</a>
- 2- To access the Supervision Public Services (Completion Certificate Request), click on the "Service Guide" then click on "Government"

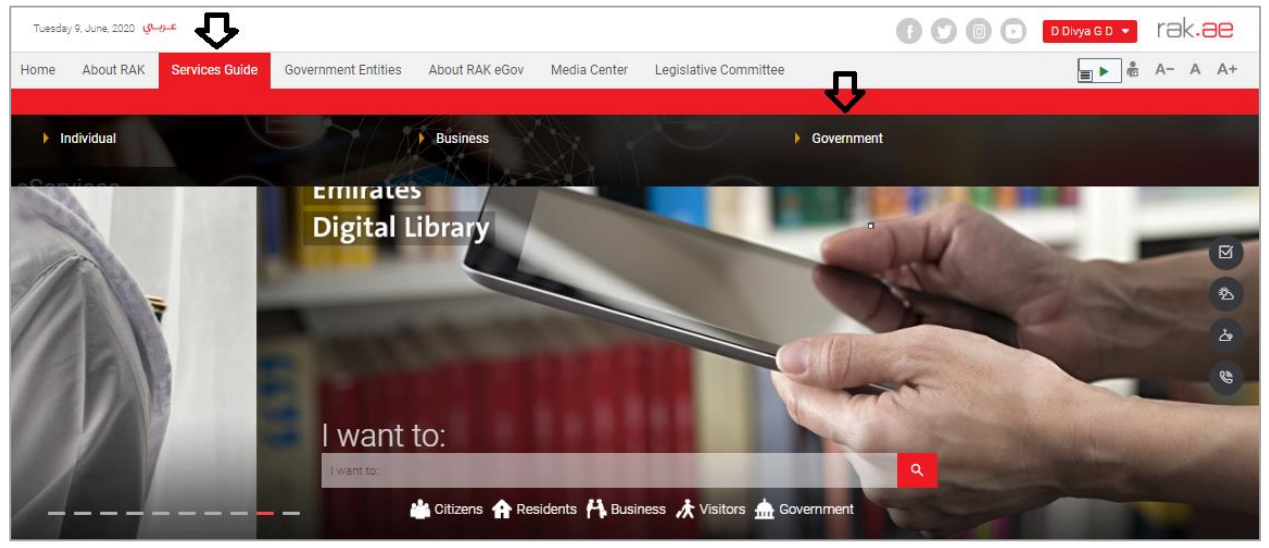

#### 3- Next, select "RAK Municipality"

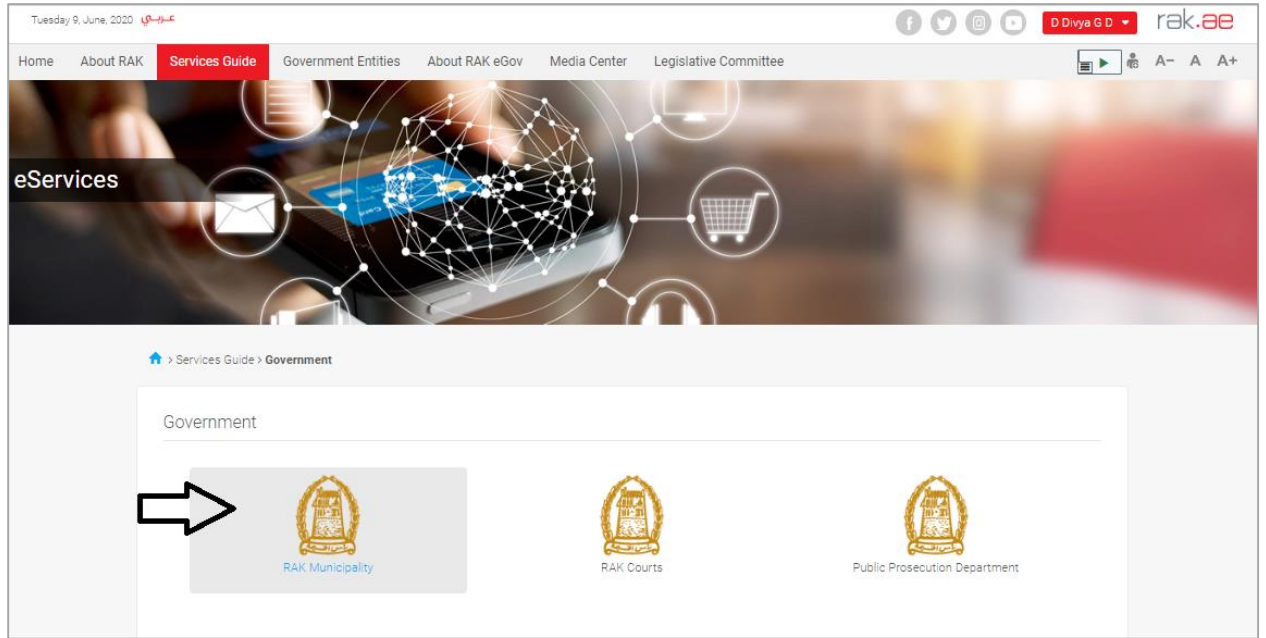

4- Next, select "Buildings Department"

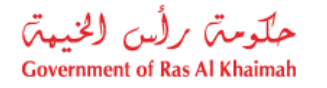

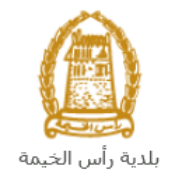

| Wednesday 17, June, 2020 yular | 🕞 💟 💿 🕞 🛛 D Divya G D 🝷 | rak <mark>.ae</mark> |
|--------------------------------|-------------------------|----------------------|
| eServices                      |                         | 1                    |
| % Land and Properties section  | *                       |                      |
| S3 Town Planning               | »                       |                      |
| S3 Buildings Department        | »                       |                      |
| S8 Public Health Department    | »                       |                      |
| S3 Grant Office                | »                       |                      |
| S Properties Section Services  | »                       |                      |

### 5- Next, click on the Supervision Public Services

| Wednesday 8, July, 21 | عـربـي 120                                                                                    |                            | n / Register | rak.ae |
|-----------------------|-----------------------------------------------------------------------------------------------|----------------------------|--------------|--------|
| iome About R          | AK Services Guide Government Entities About RAK eGov Media Cen                                | nter Legislative Committee |              | A- A A |
| Services              |                                                                                               |                            |              |        |
|                       | S Land and Properties section                                                                 |                            | »            |        |
|                       | 🖏 Town Planning                                                                               |                            | <b>»</b>     |        |
|                       | S Buildings Department                                                                        |                            | ~            |        |
|                       | Sketch Renewal     Sketch Issuance     Supervision Public Services     Completion Certificate |                            |              |        |
|                       | Building Permit (Modification Addendum)                                                       |                            |              |        |

The Login page will be displayed as below:

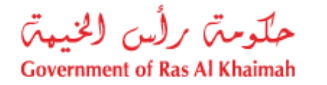

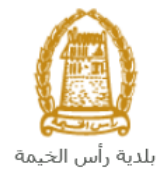

| Please Log in                                                                                                    |                  |  |
|----------------------------------------------------------------------------------------------------|------------------|--|
| Login With 🚳 UAE PASS                                                                                                    | Log in to RAK.ae |  |
| A single trusted digital identity for all<br>citizens, residents and visitors.                                                       | Username         |  |
| Note: If you are already registered<br>with RAK Government Portal, you can<br>use the same login credentials to login<br>to UaePass. | Password<br>CR   |  |
| Not yet a member? Register With UaePass                                                                                              |                  |  |
|                                                                                                    |                  |  |
|                                                                                                    |                  |  |
|                                                                                                    | Cancel           |  |

- 6- Enter your RAK Government Portal username and password which you have previously created, then press on the "Log in" button.
- 7- Then, the **Supervision Public Services** screen will be displayed enabling you to create, track, modify and pay the fees of the Supervision public requests through its tabs.

|             | My super     | vision notifications | Completion Certit | icate  |      |      |           |            |                |        |  |
|-------------|--------------|----------------------|-------------------|--------|------|------|-----------|------------|----------------|--------|--|
| ase Registr | ation        |                      |                   |        |      |      |           |            |                |        |  |
| /ly Cas     | es 🕐         | lelp                 |                   |        |      |      |           |            |                |        |  |
|             |              |                      |                   |        |      |      |           |            |                |        |  |
|             | _            |                      |                   |        |      |      |           |            |                |        |  |
| Print Vers  | s<br>ion Exp | ort ,                |                   |        |      |      |           |            |                |        |  |
| Servi       | ce ID        | Service type desc    | cription          | Number | Year | Туре | Applicant | Created On | Final Decision | Status |  |
|             |              |                      |                   |        |      |      |           |            |                |        |  |
|             |              |                      |                   |        |      |      |           |            |                |        |  |
|             |              |                      |                   |        |      |      |           |            |                |        |  |
|             |              |                      |                   |        |      |      |           |            |                |        |  |
|             |              |                      |                   |        |      |      |           |            |                |        |  |
|             |              |                      |                   |        |      |      |           |            |                |        |  |

8- Click on the **Completion Certificate** tab to have the request form displayed as below:

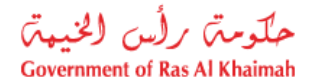

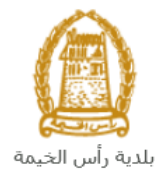

| ses (ZS) My supervision n                                                             | notifications Completion Certificate                 |
|---------------------------------------------------------------------------------------|------------------------------------------------------|
|                                                                                       |                                                      |
| Create Completion                                                                     | n Certificate Request 🔞 Help                         |
| Company Data                                                                          |                                                      |
| Seneral Data                                                                          |                                                      |
| Case Description:                                                                     | Completion Certificate Request                       |
| Parcel Number:                                                                        |                                                      |
| Completion Certificate Type                                                           | e: 🗸                                                 |
|                                                                                       |                                                      |
|                                                                                       |                                                      |
| Applicant                                                                             |                                                      |
| Applicant * Applicant Number:                                                         | 3000113378                                           |
| Applicant * Applicant Number: Applicant Type:                                         | 3000113378<br>Owner                                  |
| Applicant * Applicant Number: Applicant Type: Applicant Name:                         | 3000113378<br>Owner<br>Divya Kushalappa              |
| Applicant Number:<br>* Applicant Type:<br>Applicant Name:<br>Applicant Mobile Number: | 3000113378<br>Owner<br>Divya Kushalappa<br>564041094 |

Important note: to be able to use the service, you should register the individuals as below:

- Create Account on E-Service Portal using UAE Pass
- Scan your EID and your fingerprint in MBME machine (Must have a valid EID during registration).

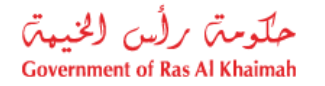

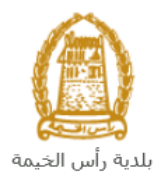

## **Create a Completion Certificate Request**

Once you clicked on the "**Completion Certificate Request**" tab, the request form will be displayed as follows allowing you to fill and submit the request:

| Create Completion Certificate Request<br>General Data<br>Case Description: Completion Certificate Request Parcel Number: Completion Certificate Type: Completion Certificate Type: Completion Certificate Certificate Certificate Certificate Certificate Certificate Certificate Certificate Certificate Certificate Certificate Certificate Certificate Certificate Certificate Certificate Certificate C | ases (ZS) My supervisio                                                                                                    | on notifications Completion Certificate                                                                     |
|----------------------------------------------------------------------------------------------------|----------------------------------------------------------------------------------------------------|----------------------------------------------------------------------------------------------------|
| General Data         Case Description:       Completion Certificate Request         Parcel Number:       Completion Certificate Type:         Completion Certificate Type: <ul> <li>Completion Certificate Type:</li> <li>Completion Certificate Type:</li> <li>Completion Number:</li> <li>S000113378</li> <li>Applicant Type:</li> <li>Owner</li> <li>Applicant Name:</li> <li>Divya Kushalappa</li> <li>Applicant Mobile Number:</li> <li>S64041094</li> <li>Completion Mail Address:</li> <li>Divueta Request Report For Cardina Completion Certificate Type:</li> </ul>                                                                                                    | Create Completi                                                                                                    | ion Certificate Request 🔞 Help                                                                              |
| Case Description: Completion Certificate Request Parcel Number: Completion Certificate Type:  Applicant Applicant Number: 3000113378 Applicant Type: Owner Applicant Name: Divya Kushalappa Applicant Mail Address: mountafa Researciesta ae                                                                                                    | General Data                                                                                                    |                                                                                                    |
| Parcel Number:   Completion Certificate Type:      Applicant    * Applicant Number:   3000113378   Applicant Type:   Owner   Applicant Name:   Divya Kushalappa   Applicant Mobile Number:   564041094   Applicant Mail Address:                                                                                                    | Case Description:                                                                                                    | Completion Certificate Request                                                                              |
| Completion Certificate Type:<br>Applicant Applicant Number: 3000113378 Applicant Type: Owner Applicant Name: Divya Kushalappa Applicant Mail Address: mountafa l@enge.rsk ap                                                                                                    | Parcel Number:                                                                                                    |                                                                                                    |
| Applicant         * Applicant Number:       3000113378         Applicant Type:       Owner         Applicant Name:       Divya Kushalappa         Applicant Mobile Number:       564041094         Applicant Mail Address:       mountafa l@enge rak applicant                                                                                                    | Completion Certificate Ty                                                                                                    | ype:                                                                                                    |
| Applicant Type:     Owner       Applicant Name:     Divya Kushalappa       Applicant Mobile Number:     564041094       Applicant Mail Address:     moustafa l@anas rak ap                                                                                                    |                                                                                                    |                                                                                                    |
| Applicant Name:     Divya Kushalappa       Applicant Mobile Number:     564041094       Applicant Mail Address:     moustafa l@engac rak ae                                                                                                    | Applicant * Applicant Number:                                                                                                | 3000113378                                                                                                  |
| Applicant Mobile Number: 564041094                                                                                                    | Applicant * Applicant Number: Applicant Type:                                                                                | 3000113378<br>Owner                                                                                         |
| Applicant Mail Address: moustafe l@eggs rek as                                                                                                    | Applicant<br>* Applicant Number:<br>Applicant Type:<br>Applicant Name:                                                       | 3000113378<br>Owner<br>Divya Kushalappa                                                                     |
| Applicant Inali Address. Industala.i@egac.tat.ae                                                                                                    | Applicant<br>* Applicant Number:<br>Applicant Type:<br>Applicant Name:<br>Applicant Mobile Number                            | 3000113378<br>Owner<br>Divya Kushalappa<br>r: 564041094                                                     |
|                                                                                                    | Applicant<br>* Applicant Number:<br>Applicant Type:<br>Applicant Name:<br>Applicant Mobile Number<br>Applicant Mail Address: | 3000113378         Owner         Divya Kushalappa         r:       564041094         moustafa.l@egac.rak.ae |

- 1. In the **General Information** block, enter the parcel number of the land for which you want to issue the completion certificate, in the "Land Parcel ID" field. The following will show up:
  - A. The parcel number in the "Case Description" field
  - B. The type of the certificate applicable for the entered parcel number in the "Completion Certificate Type"
  - C. The list of objects available on the entered parcel number in the "Objects in the Approved Permit" list:

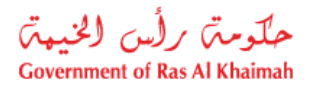

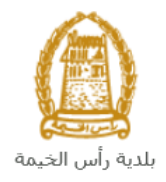

| Case Description:                             | Comple             | tion Certificate    | Request - 412060234                 |                        |                                   |                           |              |
|-----------------------------------------------|--------------------|---------------------|-------------------------------------|------------------------|-----------------------------------|---------------------------|--------------|
| Parcel Number:                                | 412060             | 234                 |                                     | •                      |                                   |                           |              |
| Completion Certificate                        | Type: Constru      | ction Works         |                                     |                        |                                   |                           |              |
| Applicant                                     |                    |                     |                                     |                        |                                   |                           |              |
| * Applicant Number:                           | 30001133           | 78                  |                                     |                        |                                   |                           |              |
| Applicant Type:                               | Owner              |                     |                                     |                        |                                   |                           |              |
| Applicant Name:                               | Divya Kus          | halappa             |                                     |                        |                                   |                           |              |
| Applicant Mobile Num                          | ber: 56404109      | 4                   |                                     |                        | <i>.</i>                          |                           |              |
| Applicant Mail Addres                         | s: moustafa.       | @egac.rak.ae        |                                     |                        | <u> </u>                          |                           |              |
| Ruilding Details                              |                    |                     |                                     |                        | ۲, L                              |                           |              |
| Sulfulling Details                            | nerousd De         | rma i é             |                                     |                        |                                   |                           |              |
| Objects in the                                | noroven Pe         | mit                 |                                     |                        | B. 11 (                           | 1 T                       | F            |
| Objects in the a                              | pprotourio         |                     |                                     |                        | Ruilding Haight (in other format) | Area (in m <sup>2</sup> ) | Fence Height |
| Objects in the a                              | Object Name        | Object Type         | Object Type Description             | Building Height (in m) | building Height (in other format) | /****                     |              |
| Objects in the a<br>Object ID<br>BLD-14-10300 | Object Name<br>برد | Object Type<br>10BU | Object Type Description<br>Building | 8.8000                 | G + F                             | 285.0000                  | 0.0000       |

2. In the **Applicant** block, the system automatically displays the name, number, mobile number and email address of the applicant who logged in to the service.

| Applicant                |                        |
|--------------------------|------------------------|
| * Applicant Number:      | 3000113378             |
| Applicant Type:          | Owner                  |
| Applicant Name:          | Divya Kushalappa       |
| Applicant Mobile Number: | 564041094              |
| Applicant Mail Address:  | moustafa.l@egac.rak.ae |

3. Select the required building for which you want to issue the completion certificate from the "Objects in the Approved Permit" list, and click on the "Select Object" button. The selected objects will be displayed in the "Selected Objects" list as below:

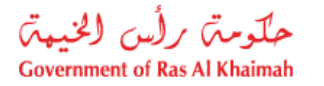

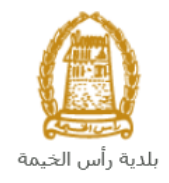

| В | uilding Details   |             |             |                         |                        |                                   |              |              |     |
|---|-------------------|-------------|-------------|-------------------------|------------------------|-----------------------------------|--------------|--------------|-----|
| 0 | bjects in the a   | pproved Per | rmit        |                         |                        |                                   |              |              |     |
|   | Object ID         | Object Name | Object Type | Object Type Description | Building Height (in m) | Building Height (in other format) | Area (in m²) | Fence Height | Fen |
|   | BLD-14-10300      | فرد         | 10BU        | Building                | 8.8000                 | G + F                             | 285.0000     | 0.0000       |     |
|   | BLD-14-10543      | ملحق        | 10SB        | Service Block           | 0.0000                 | G                                 | 105.0000     | 0.0000       |     |
|   |                   |             |             |                         |                        |                                   |              |              |     |
|   |                   |             |             |                         |                        |                                   |              |              |     |
|   |                   |             |             |                         |                        |                                   |              |              |     |
| ( | 🕄 Select Object 🔌 |             |             |                         |                        |                                   |              |              |     |
| _ |                   |             |             |                         |                        |                                   |              |              |     |
| S | elected Object    | s           |             |                         |                        |                                   |              |              |     |
|   | Object ID         | Object Name | Object Type | Object Type Description | Building Height (in m) | Building Height (in other format) | Area (in m²) | Fence Height | Fen |
|   | BLD-14-10300      | فرلا        | 10BU        | Building                | 8.8000                 | G + F                             | 285.0000     | 0.0000       |     |
|   |                   |             |             |                         |                        |                                   |              |              |     |

Add the required objects one by one following the same procedure.

| Sel | lected Objects |             |             |                         |                        |                                   |                           |              |     |  |
|-----|----------------|-------------|-------------|-------------------------|------------------------|-----------------------------------|---------------------------|--------------|-----|--|
|     | Object ID      | Object Name | Object Type | Object Type Description | Building Height (in m) | Building Height (in other format) | Area (in m <sup>2</sup> ) | Fence Height | Fei |  |
|     | BLD-14-10300   | فبلا        | 10BU        | Building                | 8.8000                 | G + F                             | 285.0000                  | 0.0000       |     |  |
|     |                |             |             |                         |                        |                                   |                           |              |     |  |
|     |                |             |             |                         |                        |                                   |                           |              |     |  |
|     |                |             |             |                         |                        |                                   |                           |              |     |  |
|     |                |             |             |                         |                        |                                   |                           |              |     |  |

- 11. In the **Attachments** block you have to attached all of the mandatory documents to complete the request. You also, can edit all attachments (add new or remove/replace existing).
- 12. To upload documents:

| File D | escription | Document Type |  |
|--------|------------|---------------|--|
|        |            |               |  |
|        |            |               |  |
|        |            |               |  |
|        |            |               |  |
|        |            |               |  |

A. Click the "Add New" button, a window pops up allowing you to choose the files as shown below:

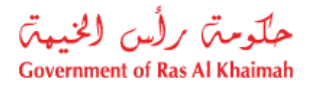

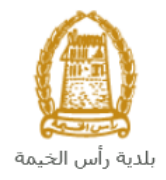

| Add Attachment   |             |                |     |        |  |  |
|------------------|-------------|----------------|-----|--------|--|--|
| Attachment De    | etails      |                |     |        |  |  |
| * Document Type: |             |                | ~   |        |  |  |
| * Attachment:    | Choose File | No file chosen |     |        |  |  |
| Clear            |             |                |     |        |  |  |
|                  |             |                | Add | Cancel |  |  |

B. Select the name of the document to be attached from the "**Document Type**" drop down list:

| * Document Type: |                                      | ~ |
|------------------|--------------------------------------|---|
|                  | Site Plan                            | ^ |
|                  | Structural Inspection Report         | = |
|                  | Land Register                        |   |
|                  | Etisalat NOC                         | ~ |
|                  | RAKWA NOC                            |   |
|                  | Civil Defense Completion Certificate |   |

- C. Browse for the file and Click on Add  $\rightarrow$  the file will be uploaded successfully.
- D. Repeat the steps to attach next documents.

**Note**: In case of incorrect upload, you can select the record and click the "**Delete from List**" button to remove it

| Document Type | File Description |
|---------------|------------------|
| Site Plan     | doc.pdf          |
|               |                  |
|               |                  |
|               |                  |
|               |                  |

6. After you fill the request mandatory fields, you have options to:

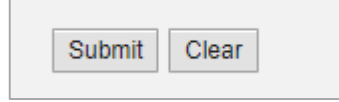

حكومته رلس الخيهتم Government of Ras Al Khaimah

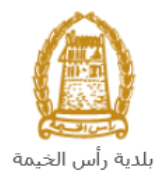

- "Submit" to complete the request.
- or clear all fields by selecting "clear"
- 7. Click "**Submit**" and confirm the submission in the displayed confirmation message. A screen will appear stating that the case is submitted in addition to the **case ID**.

| Case was successfully created!                           |                                 |                            |  |  |  |  |  |
|----------------------------------------------------------|---------------------------------|----------------------------|--|--|--|--|--|
| Case is submitted, for case details please go to My Case | es tab.                         |                            |  |  |  |  |  |
| Case Information                                         |                                 |                            |  |  |  |  |  |
| Case Type: ZS06 Completion Certificate Requ              | est Applicant: 3000113378       | Divya Kushalappa           |  |  |  |  |  |
| Created Case ID: 109178                                  |                                 |                            |  |  |  |  |  |
| Parcel ID: 412060234                                     | Owners of the Parcel: 300011337 | 8 Divya Kushalappa         |  |  |  |  |  |
| Date of Submission: 08.07.2020 15:39:27                  | Buildings: Building             | BLD-14-10300 Private Villa |  |  |  |  |  |
| External Submission                                      |                                 |                            |  |  |  |  |  |

After your application has been successfully submitted:

- ✓ You will need to go directly to "<u>My Cases</u>" tab to track your request.
- ✓ Then you should pay the <u>request fees</u>, so that the application is sent to the concerned employee of the Engineering and Buildings Department.
- ✓ The employee then checks the request and either returns it to you for <u>amendment</u>, or approves the request.
- ✓ Upon approval, the required document will be issued and sent via E-mail to the applicant.

**Note**: To get your feedback regarding the service procedure, the following happiness meter screen will pop up along with the request result screen allowing you to submit how happy you were for the same:

|                             | How was your Experience?                       |  |
|-----------------------------|------------------------------------------------|--|
|                             | QQQ                                            |  |
| Select the required face ar | nd your evaluation will be submitted directly. |  |

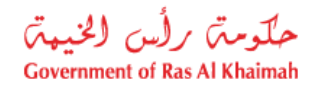

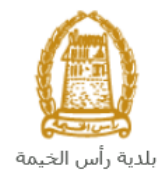

### **My Cases**

When you submit the Supervision Public Services (**Completion Certificate Request**) and pay the initial fee, it is received by the coordinator in the buildings department to review it and accordingly the coordinator will do one of the following actions:

- Accept the request, then you should pay the inspection fee.
- Reject the request stating the justifications.
- Return the request for modification after which you must modify the request as per the notes then re-send it to the coordinator to review it again and take the appropriate action against it.

**Note:** when the coordinator take one of the above mentioned actions, the system will notify the customers by sending SMS on their mobile phones and Emails to let them know that their request is accepted initially, then the request will be either approved, rejected or needs modifications.

You can find the submitted requests in "**My Cases**" tab, to access it please visit the Ras Al Khaimah Government website at www.rak.ae as shown on the screen below.

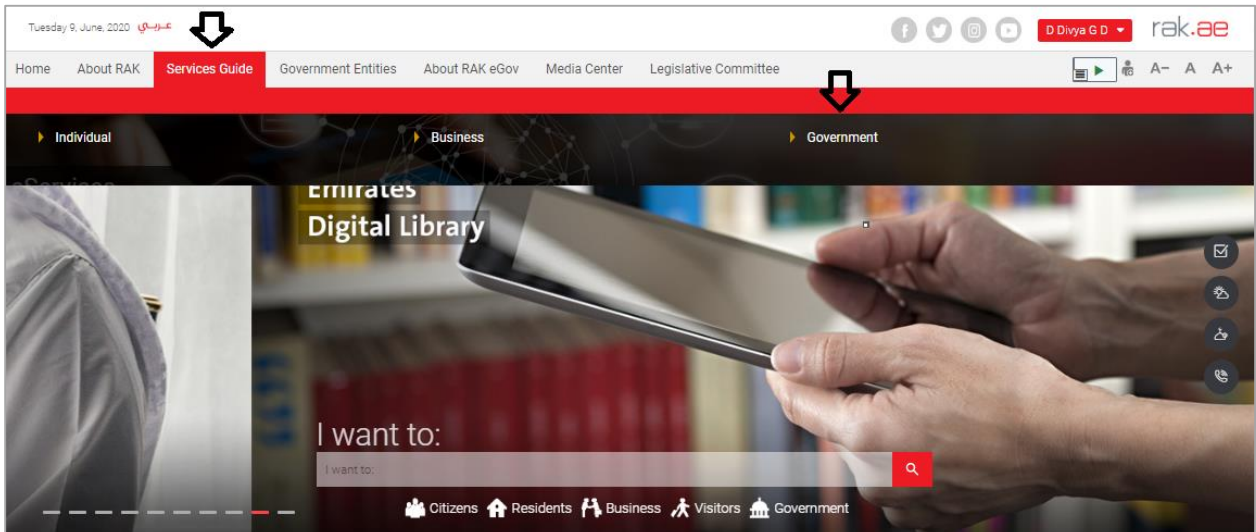

Then, Click the "Service Guide" then click "Government":

Next, select "RAK Municipality"

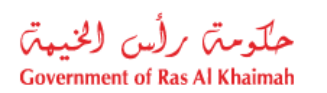

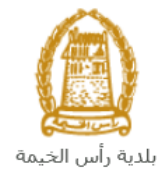

| Tuesday 9, June, 2 | عـربـي 2020          |                     |                |              |                       | 00                | 00           | D Divya G D 💌 | rək <mark>.ae</mark> |
|--------------------|----------------------|---------------------|----------------|--------------|-----------------------|-------------------|--------------|---------------|----------------------|
| Home About         | t RAK Services Guide | Government Entities | About RAK eGov | Media Center | Legislative Committee |                   |              |               | A- A A+              |
|                    |                      |                     | A.             |              |                       |                   |              |               |                      |
| eServices          |                      |                     |                |              |                       |                   |              |               |                      |
|                    | ♠ > Services Guide > | Government          |                |              |                       |                   |              |               |                      |
|                    | Government           |                     |                |              |                       |                   |              |               |                      |
|                    |                      | RAK Municipality    |                | RAK COU      | e<br>Ints             | Public Prosecutio | n Department |               |                      |

## Next, select "Buildings Department"

| Wednesday 17, June, 2020 موسعي الم | 🛚 💟 💿 💽 🛛 Divya GD 🔹 18k.88 |
|------------------------------------|-----------------------------|
| eServices                          |                             |
| 🕄 Land and Properties section      | *                           |
| \$3 Town Planning                  | >                           |
| Si Buildings Department            | »                           |
| S Public Health Department         | >                           |
| Si Grant Office                    | >                           |
| S Properties Section Services      | >                           |

Next, click on the Inspection Public Services

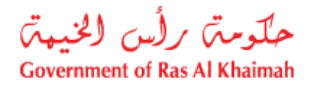

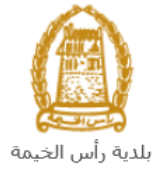

| Monday 6, July, 2 | عـربــي 020                                                                                                    |                                       |                |              |                       | 00 | 00 | Login / Register | rak  | .88  |
|-------------------|----------------------------------------------------------------------------------------------------|---------------------------------------|----------------|--------------|-----------------------|----|----|------------------|------|------|
| Home Abou         | t RAK Services Guide                                                                                                    | Government Entities                   | About RAK eGov | Media Center | Legislative Committee |    |    |                  | A- A | 4 A+ |
| eService          | 5                                                                                                    |                                       |                |              |                       |    |    |                  |      |      |
|                   | ☆ > Services Guide >                                                                                                    | Government > RAK Munici               | pality         |              |                       |    |    |                  |      |      |
|                   | 🖏 Land and Pro                                                                                                    | perties section                       |                |              |                       |    |    | »                |      |      |
|                   | 🕄 Town Plannin                                                                                                    | Ig                                    |                |              |                       |    |    | >                |      |      |
|                   | \Re Buildings Dep                                                                                                    | partment                              |                |              |                       |    |    | *                |      |      |
|                   | <ul> <li>Sketch Renew</li> <li>Sketch Issuar</li> <li>New Building</li> <li>Inspection Pul</li> <li>Building Perm</li> </ul> | val<br>nce<br>Permit<br>blic Services | _              |              |                       |    |    |                  |      |      |

The login page will appear as follow:

| ase Log III                                                                                                    |      |              |  |
|----------------------------------------------------------------------------------------------------|------|--------------|--|
| Login With 🔞 UAE PASS                                                                                                    | Log  | in to RAK.ae |  |
| A single trusted digital identity for all<br>citizens, residents and visitors.                                                       | Use  | rname        |  |
| Note: If you are already registered<br>with RAK Government Portal, you can<br>use the same login credentials to login<br>to UaePass. | OR   | Log in       |  |
| Not yet a member? Register With UaePass                                                                                              |      |              |  |
|                                                                                                    |      |              |  |
|                                                                                                    | Cano | cel          |  |

Enter your RAK Government Portal username and password which you have previously created, then press on the "**Log in**" button.

"**My Cases**" tab will be displayed to show all of your transactions submitted to the buildings section and pending for payment (if not paid yet) or pending for coordinator action.

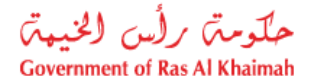

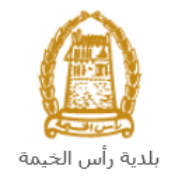

| Sı      | upervisio      | on Public Services                 |               |       |                                            |                                             | 1                   |         |
|---------|----------------|------------------------------------|---------------|-------|--------------------------------------------|---------------------------------------------|---------------------|---------|
| My case | es (ZS) My s   | supervision notifications Completi | on Certificat | e     |                                            |                                             |                     |         |
| Û       |                |                                    |               |       |                                            |                                             |                     |         |
| Case    | e Registration |                                    |               |       |                                            |                                             |                     |         |
| M       | / Cases        | Help                               |               |       |                                            |                                             |                     |         |
|         |                |                                    |               |       |                                            |                                             |                     |         |
|         | $\checkmark$   |                                    |               |       |                                            |                                             |                     |         |
| M       | Cases          |                                    |               |       |                                            |                                             |                     |         |
| P       | rint Version   | Export                             |               |       |                                            |                                             |                     |         |
|         | Service ID     | Service type description           | Number        | Year  | Туре                                       | Applicant                                   | Created On          | Final   |
|         | 109203         | Completion Certificate Request     |               |       | Completion Certificate Request - 211050333 | ا<br>مؤسسة الربيع للمقاولات العامة والديكور | 09.07.2020 11:12:58 |         |
|         | 109184         | Completion Certificate Request     |               |       | طلب شهاده انجاز - 412060234                |                                             | 08.07.2020 13:13:40 |         |
|         | 109178         | Completion Certificate Request     |               |       | Completion Certificate Request - 412060234 |                                             | 08.07.2020 11:39:27 |         |
|         | 108733         | Completion Certificate Request     |               |       | طلب شهاده انجاز - 211050333                | مؤسسة الربيع للمقاولات العامة والديكور      | 11.06.2020 11:37:26 |         |
|         |                |                                    |               |       |                                            |                                             |                     |         |
|         |                |                                    |               |       |                                            |                                             |                     |         |
| Q       | Case Details   | 🔁 Case Documents 🛛 🖺 C             | ase Notifica  | tions | 🔁 Payment Requests                         | Creation date frame:                        | All 🗸 Case S        | Status: |

"**My Cases**" Tab displays the service ID, description, type, applicant, creation date, final decision and the status for each request.

**Note**: you can do the following for each case/ request created:

- Print (As a Pdf)
   Print Version
- Export (As excel files) Export

When selecting the request, and perform any of Print version or export, the system will automatically generate / download the required case

• You will be able to view the details of the service request by selecting the required request and then clicking on the "Case Details" button:

|    | Su    | pervisi       | on Public Serv            | /ices         |              |                                        |                                             | 1-1-1               |         |
|----|-------|---------------|---------------------------|---------------|--------------|----------------------------------------|---------------------------------------------|---------------------|---------|
| Му | cases | (ZS) My       | supervision notifications | Completion Ce | rtificate    |                                        |                                             |                     |         |
|    |       |               |                           |               |              |                                        |                                             |                     |         |
|    | Case  | Registration  |                           |               |              |                                        |                                             |                     |         |
|    | Μv    | Cases         | Help                      |               |              |                                        |                                             |                     |         |
|    | 1     |               |                           |               |              |                                        |                                             |                     |         |
|    |       |               |                           |               |              |                                        |                                             |                     |         |
|    | Μv    | Cases         |                           |               |              |                                        |                                             |                     |         |
|    | Pri   | nt Version    | Export _                  |               |              |                                        |                                             |                     |         |
|    |       | Service ID    | Service type descriptio   | on Nur        | nber Yea     | r Туре                                 | Applicant                                   | Created On          | Final   |
|    |       | 109203        | Completion Certificate    | Request       |              | Completion Certificate Request - 21105 | مؤسسة الربيع للمقاولات العامة والديكور 0333 | 09.07.2020 11:12:58 |         |
|    |       | 109184        | Completion Certificate    | Request       |              | طلب شهاده انجاز - 412060234            |                                             | 08.07.2020 13:13:40 |         |
|    |       | 109178        | Completion Certificate    | Request       |              | Completion Certificate Request - 41206 | 0234                                        | 08.07.2020 11:39:27 |         |
|    |       | 108733        | Completion Certificate    | Request       |              | طلب شهاده انجاز - 211050333            | مؤسسة الربيع للمقاولات العلمة والدبكور      | 11.06.2020 11:37:26 |         |
|    |       |               |                           |               |              |                                        |                                             |                     |         |
|    |       |               |                           |               |              |                                        |                                             |                     |         |
|    |       | Case Details  | Case Documents            | Case N        | otifications | Star Payment Requests                  | Creation date frame:                        | All 🗸 Case S        | Status: |
|    | Total | number of cas | ses: 4                    |               |              |                                        |                                             |                     |         |

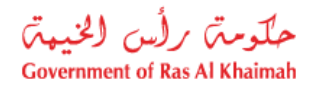

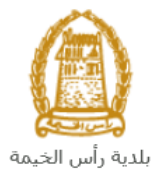

#### The details screen of the selected request pops up to show all of its details as below:

| Details for case with ID     | 0 109203                                   |       |
|------------------------------|--------------------------------------------|-------|
| Case Attributes              |                                            | ^     |
| Case Decision Date:          |                                            |       |
| Title:                       | Completion Certificate Request - 211050333 |       |
| Case Type:                   | Completion Certificate                     |       |
| Last Changed by:             | System                                     |       |
| Changed On:                  | 09.07.2020 11:13:04                        |       |
| Created By:                  | PORTAL1                                    |       |
| Created On:                  | 09.07.2020 11:12:58                        | -     |
| Case ID:                     | 109203                                     |       |
| Final Decision:              |                                            |       |
| Internet Creator:            | Divya Kushalappa                           |       |
| Completion certificate Type: | Construction Works                         |       |
| Form Issue Date:             |                                            |       |
| Parcel Owner Name:           | Divya Kushalappa                           |       |
| Permit Issue date:           | 11.06.2020                                 |       |
| Permit Number:               |                                            |       |
| Project Number:              | 0000000005573                              |       |
| Representative Email:        | moustafa.l@egac.rak.ae                     |       |
| Represent Mobile No:         | 564041094                                  |       |
| Representative Name:         | Divya Kushalappa                           |       |
| Status:                      | Initial Fee Payment                        |       |
|                              |                                            | ~     |
|                              |                                            | Close |

• You will be able to view the attachments of the service request by selecting the required request and then clicking on the "Case Documents" button

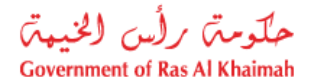

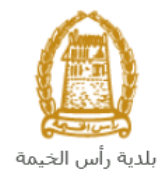

| ises (ZS)                  | My supervision notifications | Completion C | Certificate |     |                                            |                                        |                     |   |
|----------------------------|------------------------------|--------------|-------------|-----|--------------------------------------------|----------------------------------------|---------------------|---|
| ase Registrati<br>My Cases | on<br>B (?) Help             |              |             |     |                                            |                                        |                     |   |
| Iy Cases                   | Export                       |              |             |     |                                            |                                        |                     |   |
| Service                    | ID Service type descripti    | on Ni        | umber Ye    | ear | Туре                                       | Applicant                              | Created On          | F |
| 109203                     | Completion Certificate       | Request      |             |     | Completion Certificate Request - 211050333 | مؤسسة الربيع للمقاولات العامة والديكور | 09.07.2020 11:12:58 |   |
| 109184                     | Completion Certificate       | e Request    |             |     | طأب شهادة انجاز - 412060234                |                                        | 08.07.2020 13:13:40 |   |
| 109178                     | Completion Certificate       | Request      |             |     | Completion Certificate Request - 412060234 |                                        | 08.07.2020 11:39:27 |   |
| 108733                     | Completion Certificate       | Request      |             |     | طلب شهاده انجاز - 211050333                | مؤسسة الربيع للمقاولات العامة والديكور | 11.06.2020 11:37:26 |   |
|                            |                              |              |             |     |                                            |                                        |                     |   |
|                            |                              |              |             |     |                                            |                                        |                     |   |
|                            |                              |              |             |     |                                            |                                        |                     |   |

A screen will pop up to show all of the documents that are attached to the selected request when it is created where you can upload any file or all of the files.

| ocuments for case with ID 109203 |                     |     |                     |       |  |  |  |
|----------------------------------|---------------------|-----|---------------------|-------|--|--|--|
| Uploaded documents               | Generated documents |     |                     | Î     |  |  |  |
| File Description                 |                     |     |                     |       |  |  |  |
| doc.pdf                          |                     |     | 1                   |       |  |  |  |
| doc.pdf                          |                     |     | 2                   |       |  |  |  |
|                                  |                     |     |                     |       |  |  |  |
|                                  |                     |     |                     |       |  |  |  |
|                                  |                     |     |                     |       |  |  |  |
|                                  |                     | Dow | nload all attachmer | nts 🗸 |  |  |  |
|                                  |                     |     |                     | Close |  |  |  |

• You will be able to view the notifications of the service request by selecting the required request and then clicking on the "Case Notifications" button

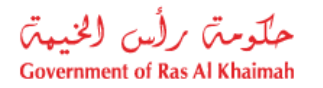

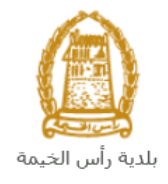

| Super         | vision Pu     | ublic Serv           | vices        |                             | Y   |                                            |                                        | 3.000.00            |        |
|---------------|---------------|----------------------|--------------|-----------------------------|-----|--------------------------------------------|----------------------------------------|---------------------|--------|
| My cases (ZS) | My supervisi  | on notifications     | Completion C | Certificate                 |     |                                            |                                        |                     |        |
| Case Regist   | ration        |                      |              |                             |     |                                            |                                        |                     |        |
| My Cas        | ies 🕜 Help    | D                    |              |                             |     |                                            |                                        |                     |        |
|               |               |                      |              |                             |     |                                            |                                        |                     |        |
| My Case       | es            |                      |              |                             |     |                                            |                                        |                     |        |
| Print Vers    | sion Export   | 4                    |              |                             |     |                                            |                                        |                     |        |
| Servi         | ice ID Servic | e type description   | n N          | umber Y                     | ear | Туре                                       | Applicant                              | Created On          | Fin    |
| 1092          | 03 Compl      | letion Certificate I | Request      |                             |     | Completion Certificate Request - 211050333 | مؤسسة الربيع للمقاولات العامة والديكور | 09.07.2020 11:12:58 |        |
| 1091          | 84 Compl      | letion Certificate I | Request      |                             |     | طلب شهاده انجان - 412060234                |                                        | 08.07.2020 13:13:40 |        |
| 1091          | 78 Compl      | letion Certificate I | Request      |                             |     | Completion Certificate Request - 412060234 |                                        | 08.07.2020 11:39:27 |        |
| 1087          | 33 Compl      | letion Certificate I | Request      |                             |     | طلب شهاده انجاز - 211050333                | مؤسسة الربيع للمقاولات العامة والديكور | 11.06.2020 11:37:26 |        |
|               |               |                      |              |                             |     |                                            |                                        |                     |        |
|               |               |                      |              |                             |     |                                            |                                        |                     |        |
| 🔍 Case I      | Details  📆 (  | Case Documents       | Case         | Notificatio                 | ns  | 🔁 Payment Requests                         | Creation date frame:                   | All 🗸 Case S        | status |
| Total number  | r of cases: 4 |                      |              | $\mathbf{\hat{\mathbf{h}}}$ |     | •                                          |                                        |                     |        |
|               |               |                      |              |                             |     |                                            |                                        |                     |        |

The Notifications screen of the selected request appears as follows:

| S           | Supervision Public Services |                                                     |               |                        |         |      |                        |                    |               |                  |        |
|-------------|-----------------------------|-----------------------------------------------------|---------------|------------------------|---------|------|------------------------|--------------------|---------------|------------------|--------|
| My case     | es (ZS) 🛛 N                 | ly supervision no                                   | tifications C | completion Certificate |         |      |                        |                    |               |                  |        |
| Not<br>Noti | ification<br>fications      | IS 🕜 Help                                           |               |                        |         |      |                        |                    |               |                  |        |
| View        | [Standard                   | View] ~                                             | Print Ver     | sion Export            |         |      |                        |                    |               |                  |        |
|             | Notification                | Description                                         | Due Date      | Planned Visit Date     | Case ID | Ty.  | Case type text         | Inspection Purpose | Permit Number | Business Partner | Busine |
|             | 300097248                   | Customer<br>Action<br>Created<br>for Case<br>109184 | 09.07.2020    | 09.07.2020             | 109184  | ZS06 | Completion Certificate |                    |               |                  |        |
|             | 300097247                   | إرسال مهام<br>المتعامل للطلب<br>رقم 109184          | 09.07.2020    | 09.07.2020             | 109184  | ZS06 | Completion Certificate |                    |               |                  |        |
|             | 300097246                   | Customer<br>Action<br>Created<br>for Case<br>109184 | 09.07.2020    | 09.07.2020             | 109184  | ZS06 | Completion Certificate |                    |               |                  |        |
|             | 300097245                   |                                                     | 09.07.2020    | 09.07.2020             | 109184  | ZS06 | Completion Certificate |                    |               |                  |        |
| Back        | k 🔿                         |                                                     |               |                        |         |      |                        |                    |               |                  |        |

Click "Back" to return to the "My Cases" tab.

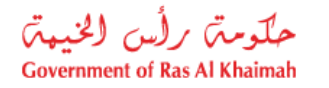

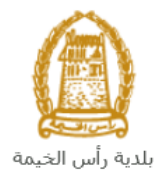

#### **Fee Payment**

You need to access the "**My Cases**" tab to pay the inspection dues immediately after submitting your request, so your request will be received by the Buildings section coordinator to review it. Then, after the approval, you need to pay the final fee following the same procedure below.

To pay the request fee, select the request for which you would like to pay fees (where the application is in the "pending payment") status, then click the "**Payment Requests**" button:

| Super         | visio      | n Public Serv            | rices        |               | 1       |                                      |                                        |                     |         |
|---------------|------------|--------------------------|--------------|---------------|---------|--------------------------------------|----------------------------------------|---------------------|---------|
| My cases (ZS) | My s       | upervision notifications | Completion C | Certificate   |         |                                      |                                        |                     |         |
| Case Regis    | stration   |                          |              |               |         |                                      |                                        |                     |         |
| My Ca         | ses        | 🕜 Help                   |              |               |         |                                      |                                        |                     |         |
|               |            |                          |              |               |         |                                      |                                        |                     |         |
| My Cas        | -          |                          |              |               |         |                                      |                                        |                     |         |
| Print Ve      | rsion      | Export                   |              |               |         |                                      |                                        |                     |         |
| Ser           | vice ID    | Service type description | n N          | lumber Yea    | ar Type |                                      | Applicant                              | Created On          | Final   |
| 109           | 203        | Completion Certificate I | Request      |               | Comple  | tion Certificate Request - 211050333 | مؤسسة الربيع للمقاولات العلمة والديكور | 09.07.2020 11:12:58 |         |
| 109           | 184        | Completion Certificate   | Request      |               | 412060  | طلب شهاده انجاز - 234                |                                        | 08.07.2020 13:13:40 |         |
| 109           | 178        | Completion Certificate   | Request      |               | Comple  | tion Certificate Request - 412060234 | ł                                      | 08.07.2020 11:39:27 |         |
| 108           | 733        | Completion Certificate   | Request      |               | 211050  | طلب شهاده انجاز - 333                | مؤسسة الربيع للمقاولات العامة والديكور | 11.06.2020 11:37:26 |         |
|               |            |                          |              |               |         |                                      |                                        |                     |         |
|               |            |                          |              |               |         |                                      |                                        |                     |         |
| 🔍 Case        | Details    | 🔁 Case Documents         | 🔥 Case       | Notifications | 🔂 Pay   | ment Requests                        | Creation date frame:                   | All 🗸 Case :        | Status: |
| Total number  | er of case | es: 4                    |              |               |         | $\hat{\mathbf{h}}$                   |                                        |                     |         |

The following screen will be displayed to show the amount needed to be paid for the select request.

| / Pa    | ayme   | nts 🔞 Help       |                        |            |      |            |          |
|---------|--------|------------------|------------------------|------------|------|------------|----------|
| illing  | Docu   | ments for case w | ith ID                 |            |      |            |          |
| Print v | Status | Case/Request ID  | Payment Request Number | To Be Paid | Paid | Due To Pay | Currency |
|         | Ð      | 109203           | 910029625              | 100.00     | 0.00 | 100.00     | AED      |
|         | 0      | 109203           | 910029625              | 100.00     | 0.00 | 100.00     | AED      |

Click on the required payment item and then click on the "**Pay Selected Item**" button to move to the payments channels screen:

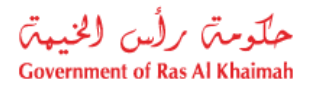

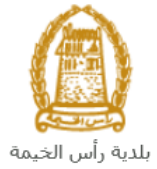

| My cases (ZH) M                                               | ly Notification                                                                                               |
|---------------------------------------------------------------|----------------------------------------------------------------------------------------------------|
| Payment Amou                                                  | int 100.00                                                                                                    |
| Amount Already Paye                                           | ed: 0.00                                                                                                    |
| * Transaction Amou                                            | int 100.00 AED                                                                                                |
| • E-Dirham                                                    | الدرممة الإلكترونيي<br>e-dirham                                                                               |
| O Banks Cards                                                 |                                                                                                    |
| By clicking "Pay" a ne<br>will be redirected to Et<br>you car | ew transaction will be created and you<br>itisalat/e-Dirham payment page, where<br>in finish the transaction. |
| Pay Cancel                                                    | Soo Back                                                                                                    |
|                                                               | 3 Politicad<br>3 F-driton                                                                                     |

The system allows you to pay the required amount of money through different channels like the bank cards or the electronic dirham.

Select the required payment channel and click the "**Pay**" button to proceed with the payment process as usual.

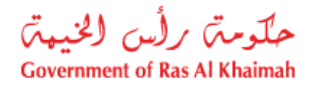

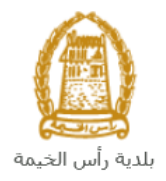

## **Customer Action**

Upon successful submission, the request will be displayed for the Buildings coordinator to review it and take the appropriate action, but if the request requires modifications, then the coordinator will return it to the customer to apply the modification and send it back again for review.

When one of your request is returned to you for modification, you will find it in **"My Supervision Notification**" tab. To access **"My Supervision Notification**" tab, follow the <u>same procedure you did to</u> <u>reach "My Cases" tab</u>.

| S       | upervision I     | Public Servi         | ices                   |         |                        | 1.0                     |                   |
|---------|------------------|----------------------|------------------------|---------|------------------------|-------------------------|-------------------|
| My case | es (ZS) My super | vision notifications | Completion Certificate |         |                        |                         |                   |
|         | 1                | <u>ት</u>             |                        |         |                        |                         |                   |
| Not     | ifications 🔞     | Help                 |                        |         |                        |                         |                   |
|         |                  |                      |                        |         |                        |                         |                   |
| Noti    | fications        |                      |                        |         |                        |                         |                   |
| View    | [Standard View]  | ✓ Print Ve           | ersion Export          |         |                        |                         |                   |
|         | Notification     | Action Description   | 1                      | Case ID | Case type text         | Case Status Description |                   |
|         | 300097245        | Upload missing ge    | eneral document        | 109184  | Completion Certificate | Customer Action         |                   |
|         | 300097241        | Upload missing ge    | eneral document        | 109178  | Completion Certificate | Customer Action         |                   |
|         |                  |                      |                        |         |                        |                         |                   |
|         |                  |                      |                        |         |                        |                         |                   |
|         |                  |                      |                        |         |                        |                         |                   |
|         |                  |                      |                        |         |                        |                         |                   |
|         |                  |                      |                        |         |                        |                         | Notif. timeframe: |

In "My Supervision Notification" tab, you can open the request for modification as in the screen below:

| y cases (ZS) | My supervision noti | fications Completion Certificate |                         |                |                     |
|--------------|---------------------|----------------------------------|-------------------------|----------------|---------------------|
|              |                     |                                  |                         |                |                     |
|              |                     |                                  |                         |                |                     |
|              |                     |                                  |                         |                |                     |
|              |                     |                                  |                         |                |                     |
|              | Case ID             | Case type text                   | Case Status Description | Lock Status Er | ror Customer Action |
|              | 109184              | Completion Certificate           | Customer Action         | £              | $\bigcirc$          |
|              | 109178              | Completion Certificate           | Customer Action         | £              | 0                   |
|              |                     |                                  |                         |                |                     |
|              |                     |                                  |                         |                |                     |
|              |                     |                                  |                         |                |                     |
|              |                     |                                  |                         |                |                     |
|              |                     |                                  |                         |                |                     |

To modify a request, follow the step below:

1. Click the "**Change**" icon to the right of the required request → the "**Customer Action**" screen pops up as below:

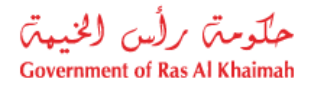

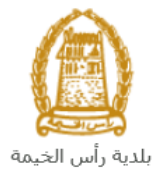

| Customer Action 300097245                     |                  |                             |             |
|-----------------------------------------------|------------------|-----------------------------|-------------|
| Selected Notification                         |                  |                             | î           |
| Notification: 300097245                       | Case ID:         | 109184                      |             |
| Created on: 09.07.2020                        | Case Type:       | ZS06 Completion Certificate |             |
| Requester: Gincy Anto                         | BusinessPartner: | 3000113378 Divya Kushalappa |             |
| Lock Status: –                                | Land Parcel ID:  | 412060234                   |             |
|                                               | Building:        | BLD-14-10543                |             |
| Status details<br>Current System Status: Open |                  |                             | =           |
| Attachments                                   |                  |                             | _           |
| Comments                                      |                  |                             |             |
| 2                                             |                  | Note from Department        | ±           |
| Upload Trade license                          |                  |                             | '           |
|                                               |                  | Note from Applicant         |             |
|                                               |                  | 5                           | Save Cancel |

- 2. Read the notes that are sent to you from the Building coordinator.
- 3. Click on the "Add Attachment" button, the Document Attachment screen will pop up as below:

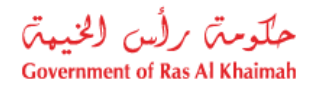

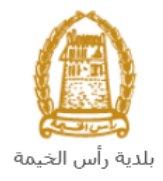

| Documents management for notification: 300097245 |                   |        |  |  |  |  |  |  |
|--------------------------------------------------|-------------------|--------|--|--|--|--|--|--|
| Attachment Details                               |                   |        |  |  |  |  |  |  |
| * Attachment: Choose Files No file chosen        |                   |        |  |  |  |  |  |  |
| Clear                                            | Add attachment    |        |  |  |  |  |  |  |
| File Description                                 | Mime Type         |        |  |  |  |  |  |  |
|                                                  |                   |        |  |  |  |  |  |  |
|                                                  |                   |        |  |  |  |  |  |  |
|                                                  |                   |        |  |  |  |  |  |  |
|                                                  |                   |        |  |  |  |  |  |  |
|                                                  | Delete Attachment |        |  |  |  |  |  |  |
|                                                  | Save              | Cancel |  |  |  |  |  |  |

- I. Click the "choose files" button and then choose the file to attach.
- II. Click the "Add Attachment" button to add it to the attachments list
- III. If you want to delete an attachment, select it from the list, then click the "Delete Attachment" button.
- 4. Attach the required documents.
- 5. Click the "Save" button, then you will return to the "Customer Action" screen:

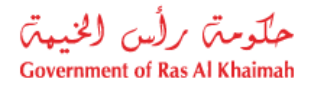

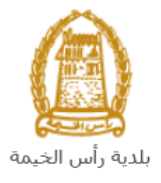

| Customer Action 300097245   | 5                |                             |                       |        |
|-----------------------------|------------------|-----------------------------|-----------------------|--------|
| Selected Notification       |                  |                             |                       | Î      |
| Notification: 300097245     | Case ID:         | 109184                      |                       | 11     |
| Created on: 09.07.2020      | Case Type:       | ZS06 Completion Certificate |                       |        |
| Requester: Gincy Anto       | BusinessPartner: | 3000113378 Divya Kushalappa |                       |        |
| Lock Status:                | Land Parcel ID:  | 412060234                   |                       |        |
|                             | Building:        | BLD-14-10543                |                       |        |
| Status details              |                  |                             |                       |        |
| Current System Status: Open |                  |                             |                       |        |
| Comments                    |                  |                             |                       |        |
|                             |                  |                             | Note from Department: |        |
| Upload Trade license        |                  |                             |                       | 1      |
|                             |                  |                             | Note from Applicant:  |        |
|                             |                  |                             | Save                  | Cancel |

6. Click "**Complete**" and then "**Save**" to complete your modifications, then the request will be removed from "**My Supervision Notifications**" tab and the request will be submitted again to the Building coordinator for review.

Upon approval, the required document will be issued and sent to the applicant via E-mail, so he can download the electronic copy.